## **ClinicalKey Quick Access Guide**

You can use ClinicalKey to access Elsevier ebooks and many Science Direct articles.

Please note that you need to have an OpenAthens account to access Clinical Key. If you don't have one, you can register here <u>https://openathens.nice.org.uk/</u>

To access:

 Go to <u>http://www.clinicalkey.com/</u> You will see the screen below. In the top-right corner, click on Login.

| ÷                                                  | $\rightarrow$ G | Clinicalkey.com/#!/ |                                                                            | ☆        | * I <b>e</b> |
|----------------------------------------------------|-----------------|---------------------|----------------------------------------------------------------------------|----------|--------------|
|                                                    | ELSEVIER        | ClinicalKey*        | 🕀 English CME/MOC Store Login R                                            | Register | ୭ ≡          |
|                                                    |                 |                     |                                                                            |          |              |
|                                                    |                 |                     | Controls for conditions, precedures, drugs, and more                       |          |              |
| Search for conditions, procedures, drugs, and more |                 |                     |                                                                            |          |              |
|                                                    |                 |                     | All Types 🗸 Search Q                                                       |          |              |
|                                                    |                 |                     | Browse Tools                                                               |          |              |
|                                                    |                 |                     | Books Journals Clinical Overviews Drug Monographs ••• Clinical Calculators |          |              |
|                                                    |                 |                     |                                                                            |          |              |

2. Next you will see this screen. To log in with OpenAthens use the link on the left hand side where it says Login via your institution.

| ← → C                                                                         | ☆) *   6                                                                                                    |
|-------------------------------------------------------------------------------|----------------------------------------------------------------------------------------------------|
| ClinicalKey* All Types ~ Search                                               | Q ⊕ Erglish CME/MOC Login Register ③ ≡                                                                                                    |
|                                                                               | Browse Y Tools Y                                                                                                    |
| Log in Username Password Forgotten username or password? Remember me Log in > | Log in via your institution         > OpenAthens login         If your institution uses the OpenAthens service, you may log in to ClinicalKey using your username and password for your institution.         > Other institution login         For services other than OpenAthens, log in to ClinicalKey using your username and password for your institution.         Remote access         Access ClinicalKey from outside of your institution's network by enabling remote access. This is strongly recommended for users of the ClinicalKey mobile app. |

3. Once logged in, you will go back to the search screen. To make sure you have logged in, check that your name is showing in the left hand corner. You can now **search by typing the article title or ebook title into the search box.** 

If it doesn't come up when you search for it, you can try browsing instead. Use Browse>Journals or Browse>Books

|              |                                                    | ¥ * 0:    |
|--------------|----------------------------------------------------|-----------|
| ClinicalKey' | Your na                                            | ame ≗ © ≡ |
|              | Search for conditions, procedures, drugs, and more |           |

4. You'll get an A-Z list like the screen below. You can then filter by the title.

|                                                       | browse/journals/%78°firstchar*:*A*%7D                                            | ☆   ≁   ❷                                                                                                    |
|-------------------------------------------------------|----------------------------------------------------------------------------------|----------------------------------------------------------------------------------------------------|
| ClinicalKey                                           | All Types V Search                                                               | Karin Tahir 🗸 💿 🚍                                                                                                    |
|                                                       | Browse V Tools V                                                                 | Saved Searches Search History                                                                                                    |
| Browse Journal                                        | ls                                                                               |                                                                                                    |
| Filter By:                                            | Filter List by Title                                                             | Featured Journals                                                                                                    |
| Specialities ^<br>Advanced Basic 2<br>Science         | # A B C D E F G H I J K L M N O P Q R S T U V W X Y Z   ×<br>Academic Pediatrics | Annals of Medicine and Surgery                                                                                                    |
| Allergy and 3<br>Immunology                           | Academic Radiology<br>Addictive Behaviors                                        |                                                                                                    |
| Cardiothoracic Surgery 1 Cardiovascular 5 Dentistry 3 | Addictive Behaviors Reports                                                      | American Heart Journal                                                                                                    |
| Emergency 3 + More Specialties                        | Advances in Anesthesia<br>Advances in Chronic Kidney Disease                     |                                                                                                    |
| Subscribed Content                                    | Advances in Clinical Radiology                                                   | n de la companya de la companya de la |

/